## Leitfaden für den Wechsel von mobileTAN auf "VR-SecureGo Plus"

## Voraussetzungen:

- Ein Smartphone mit iOS 13/Android 6 oder höher
- Eine Registrierung für mobileTAN (TAN per SMS)

## Wechsel von mobileTAN auf SecureGo Plus

- 1. Loggen Sie sich bitte über unsere Homepage in Ihr Online-Banking ein. Klicken Sie dazu auf unserer Homepage im Internet auf "VR-OnlineBanking".
- 2. Öffnen Sie über den Pfeil rechts neben Ihrem Namen in der oberen Ecke des Fensters das Menü. Klicken Sie hier bitte "Datenschutz und Sicherheit" (Abb. 1).
- Unter der Überschrift "Sicherheitsverfahren" klicken Sie bitte auf das + Symbol neben "SecureGo plus" (Abb.2).
- 4. Klicken Sie in der nächsten Maske auf den blauen Button "Gerät hinzufügen".

| ⇒ | Persönliche Daten          |  | Hier finden Sie alle Funktionen zur Verwaltung Ihrer Sicherheitsverfahren. |
|---|----------------------------|--|----------------------------------------------------------------------------|
|   | Profilauswahl              |  | SecureGo plus                                                              |
|   | Datenschutz & Sicherheit   |  | Verfügbare TAN-Verfahren                                                   |
|   | Steuern                    |  |                                                                            |
|   | Berechtigungen/Vollmachten |  |                                                                            |
|   | Zugriffsverwaltung         |  |                                                                            |

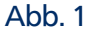

Abb. 2

- 5. Vergeben Sie nun bitte einen Gerätenamen und wählen Sie Ihr Abrechnungskonto aus. Stimmen Sie anschließend den "Sonderbedingungen für das OnlineBanking", sowie dem "Preisund Leistungsverzeichnis" zu. Bestätigen Sie Ihre Eingaben mit einem Klick auf "Aktivierungscode anfordern" (Abb. 3).
- 6. In der folgenden Maske tragen Sie bitte in das entsprechende Feld Ihre TAN ein, die Sie per SMS erhalten haben (Abb. 4). Klicken Sie nun bitte auf "Weiter". Wichtiger Hinweis: Es wird Ihnen ein QR-Code/Aktivierungscode angezeigt. Halten Sie diesen bitte für die Freischaltung der VR-SecureGo Plus App bereit.

| Securdia plus - Gerättevensellung<br>- Gerät hinzufügen<br>Bits vergeban Se hier ihren gewänschen Gesiterannen.                                                                                                    | secureGo plus - Gerätteverwaltung<br>← Gerät hinzufügen                                                   |
|----------------------------------------------------------------------------------------------------|----------------------------------------------------------------------------------------------------|
| Generative Generatives Topic Control of Control of Cont | Sie ergänzen folgendes Gerät Sicherheitsabfrage                                                           |
| Ette vallen is dar Atzenbrungshorte für Scovrid pala aut.                                                                                                    | Anforderung des Attivierungscodes<br>Online bestellen<br>Abrehenungskonto<br>DE54 6996 8634 0003 8267 08  |
| Tradition wouwait wei.                                                                                                    | Zustimmung zu den<br>Sonderbedingungen für das<br>OnlineBanking erteit<br>Preis- und Leistungsverzeichnis |
| Aktivierungscode anfordern   O orline bestellen O Perilont                                                                                                    | akzeptiert TAN erforderich.                                                                               |
| Bitte laden Sie sich die VR SecureGo plus App auf Ihr Smartphone.                                                                                                    | TAN erneut<br>anfordern                                                                                   |
| E Electric Contraction                                                                                                    | ↔ Water →                                                                                                 |
| Abb. 3                                                                                                    | Abb. 4                                                                                                    |

## Leitfaden für den Wechsel von mobileTAN auf "VR-SecureGo Plus"

Freischaltung der Bankverbindung in der VR-SecureGo Plus App

- 1. Tippen Sie bitte auf "Neue Bankverbindung hinzufügen" (Abb. 4).
- 2. Wenn Sie den Aktivierungscode scannen und nicht manuell eingeben möchten, bestätigen Sie bitte die Mitteilung "VR-SecureGo plus möchte auf deine Kamera zugreifen" mit "Ok".
- 3. Sie haben nun die Möglichkeit den QR-Code zu scannen, oder ihn manuell einzugeben (Abb. 5).
- 4. Nach erfolgreichem scannen oder der Eingabe des Freischaltcodes sind Sie mit der Einrichtung von VR-SecureGo Plus fertig. Ihre TANs erhalten Sie ab sofort in der neuen App (Abb. 6).

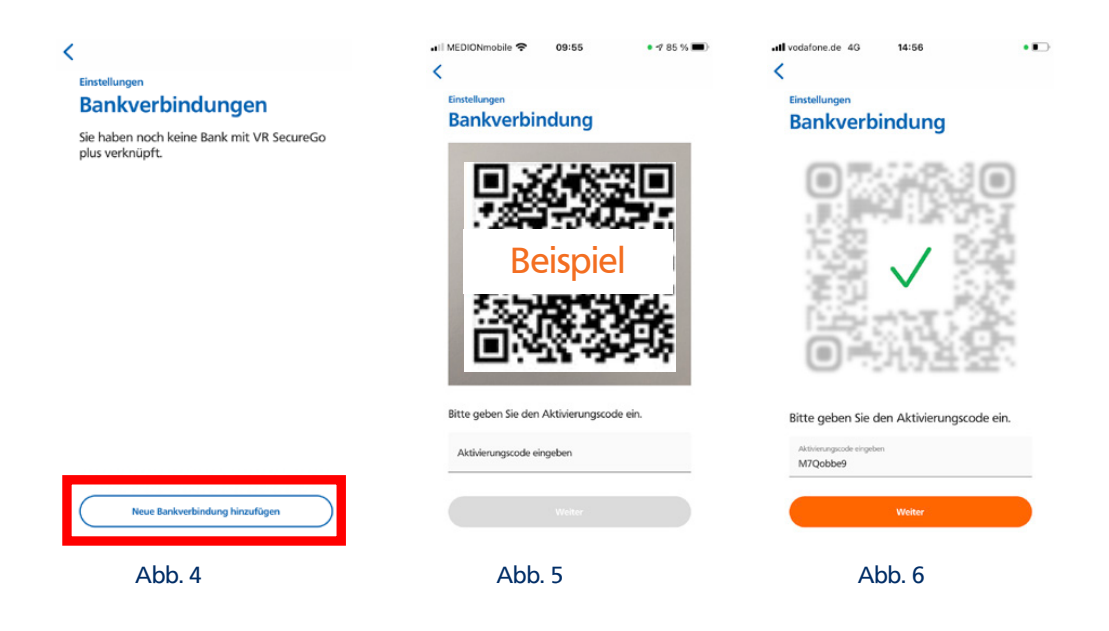

Für Fragen stehen Ihnen die Mitarbeiter in unserem Kunden-Dialog-Center unter der Telefonnummer **02202 126-0** gerne zur Verfügung.

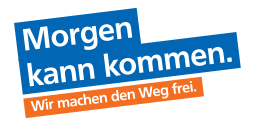

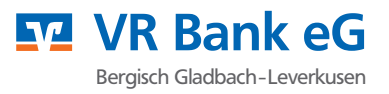